# PENANG SANGAM HIGH SCHOOL P.O.BOX 44, RAKIRAKI

# **LESSON NOTES 7**

| Strand:                 | CE 1 CE 2 Application Package   |
|-------------------------|---------------------------------|
| Sub-strand:             | CE 11.2.1 Application Software  |
| <b>Content Learning</b> | <ul><li>✤ Spreadsheet</li></ul> |
| Outcome:                |                                 |
| Lesson Notes            |                                 |

#### Year/Level: 11 Subjects: Computer Studies

### Spreadsheet

Is an **electronic worksheet** used to organize and manipulate numbers and display options for What-if analysis. The intersection of row and column creates a **cell**. Most widely used spreadsheet programs are Microsoft Excel, Corel Quattro Pro and Lotus 1-2-3. A label is a word or symbol, such as hash sign (#).

A number in a cell is called a **value**. *Formulas* are instruction for calculations. It is defined by the user and usually comprises of arithmetic operations (+,\*,-,/) with cell references. *Functions* are prewritten formulas that perform calculations automatically. For example to perform the same addition, the function to be used in cell M7 would be = SUM(C7:K7). A **range** is a series of continuous cells. If you change one or more numbers in your spreadsheet, all related formulas will automatically recalculate and charts will be automatically adjusted. *Recalculation* is one of the most important features of spreadsheet.

### **Example**

| Ŀ                                                                                                    | - <b>5</b> | • @ - =            |                | Stuc           | dents Analysi | s - Excel     | Raneel Ra   | am 🖻                 |            | S >      |
|----------------------------------------------------------------------------------------------------|------------|--------------------|----------------|----------------|---------------|---------------|-------------|----------------------|------------|----------|
| Fi                                                                                                    | le         | Home Insert Page L | ayo Formula    | is   Data   Re | view View     | Help Load     | Test   Team | 𝒫 Tell me            | 우 Share    |          |
| Image: A pasteCalibri11Image: A pasteGeneralImage: A pastePasteImage: A pasteImage: A pasteImage: A |            |                    |                |                |               |               |             | ormatting *<br>ole * | Cells Edit | D<br>ing |
| 01                                                                                                    |            |                    |                |                |               |               |             |                      |            |          |
|                                                                                                    | А          | В                  | с              | D              | E F G         |               |             | н                    | T          | J        |
| 1 2 3                                                                                                    | No.        | Name               | Subjects Taken |                |               | Total Average |             |                      |            |          |
| 4                                                                                                    | 1          | Mere Vuki          | 53             | 43             | 35            | 131           | 43.667      |                      |            |          |
| 5                                                                                                    | 2          | Panapasa Singh     | 13             | 53             | 67            | 133           | 44.333      |                      |            |          |
| 6                                                                                                    | 3          | Rahul Prasad       | 55             | 44             | 77            | 176           | 58.667      |                      |            |          |
| 7                                                                                                    | 4          | Zakia Bi           | 49             | 34             | 36            | 119           | 39.667      |                      |            |          |
| 8                                                                                                    | 5          | Kaliopasa Cagi     | 76             | 57             | 57            | 190           | 63.333      |                      |            |          |
| 9                                                                                                    | 6          | Shika Lata         | 51             | 64             | 57            | 172           | 57.333      |                      |            |          |
| 10                                                                                                    |            | N. 0.1             | -              |                | -             | 6             |             |                      |            |          |
| 11                                                                                                    |            | No. Sat            | 6              | 6              | 6             | 6             |             |                      |            |          |
| 12                                                                                                    |            | No. Pass           | 4              |                |               |               |             |                      |            |          |
| 14                                                                                                    |            | Highest            |                |                |               |               |             |                      |            |          |
| 15                                                                                                    |            | Lowest             |                |                |               |               |             |                      |            |          |
| 16                                                                                                    |            |                    |                |                |               |               |             |                      |            |          |
| Mid Year                                                                                                    |            |                    | Sheet2         | $( \div )$     |               | :             | 4           |                      |            | Þ        |

SANGAM EDUCATION BOARD – ONLINE RESOURECS

- i. State the name of the active worksheet. *Mid Year*
- ii. Write the formula to calculate the total for Zakia in the cell F7. =C7+D7+E7
- iii. Write the formula to calculate the value of cell G4. =(C4+D4+E4)/3 OR =F4/3
- iv. Write the function to calculate the number pass for Maths in cell D12 =COUNTIF(D4:D9, ">=50") OR =COUNTIF(D4:D9, ">49")
- v. Write the formula to calculate the value of cell C13. = C11 - C12
- vi. Write a function for cell D14 to calculate the highest mark for Maths. =MAX(D4:D9)
- vii. State the name of the workbook. *Students Analysis*
- viii. Write the steps needed to convert the average column to 2 decimal places.
   Select the average column, click on the home tab and click on decrease decimal button once.
   OR

Select the average column, right mouse click and set the decimal places to 2.

# Exercise

Refer to MS Excel extract given below and answer the following questions.

| C16 | - |        | $f_{x}$                              |         |      |            |           |          |       |  |  |  |
|-----|---|--------|--------------------------------------|---------|------|------------|-----------|----------|-------|--|--|--|
|     | А | В      | С                                    | D       | E    | F          | G         | н        | I.    |  |  |  |
| 1   |   |        |                                      |         |      |            |           |          |       |  |  |  |
| 2   |   |        | Term 2 Examination Analysis 11W 2015 |         |      |            |           |          |       |  |  |  |
| з   |   |        | Names                                | English | Math | Accounting | Economics | Computer | Total |  |  |  |
| 4   |   | 1      | Chetty                               | 78      | 99   | 66         | 23        | 99       |       |  |  |  |
| 5   |   | 2      | Mala                                 | 44      | 12   | 78         | 23        | 98       |       |  |  |  |
| 6   |   | 3      | Dayal                                | 21      | 66   | 44         | 24        | 97       |       |  |  |  |
| 7   |   | 4      | Asena                                | 67      | 34   | 78         | 27        | 96       |       |  |  |  |
| 8   |   | 5      | Song                                 | 33      | 11   | 88         | 66        | 100      |       |  |  |  |
| 9   |   |        |                                      |         |      |            |           |          |       |  |  |  |
| 10  |   | I      | lighest                              |         |      |            |           |          |       |  |  |  |
| 11  |   | Lowest |                                      |         |      |            |           |          |       |  |  |  |
| 12  |   |        |                                      |         |      |            |           |          |       |  |  |  |

- i. Name the active cell?
- ii. Write a **formula** to calculate the total for Chetty in cell 14.
- iii. Write a **function** to calculate the total for Chetty in cell 14.
- iv. Write a **function** to calculate the *highest* mark for English.